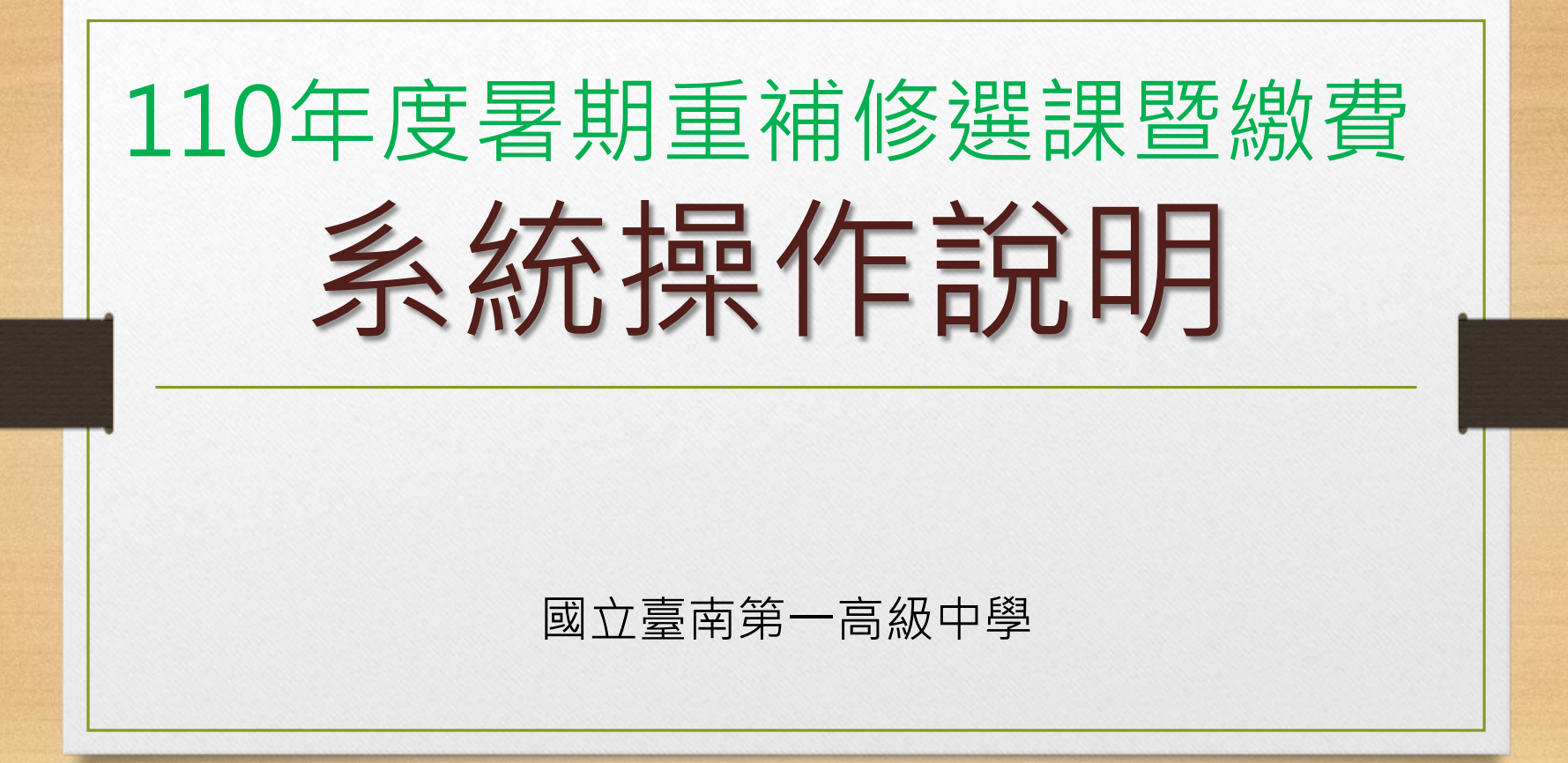

# 110年暑假開課課程

# •高三上下學期

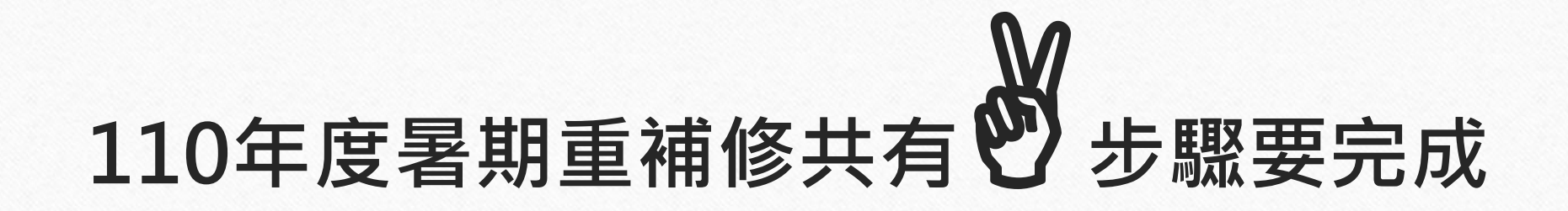

# A.重補修確認選課

110年7月19日~7月22日

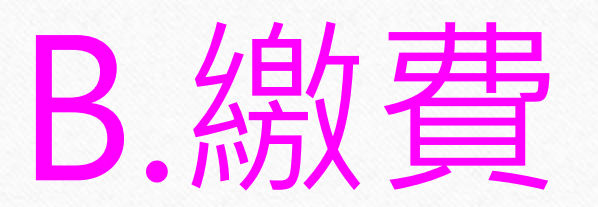

110年7月24日~7月27日

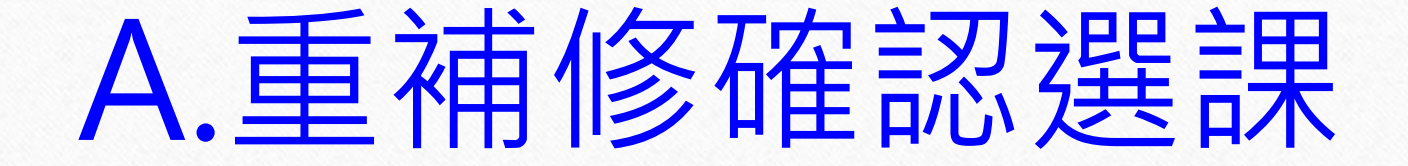

### 選課時間:110年7月19日~7月22日

### 選課步驟:共有6個步驟

## 步驟1.請輸入重補修系統網址

重補修系統網址: http://svrsql.tnfsh.tn.edu.tw/RESCOSTD/

### 步驟2.輸入帳號、密碼 帳號為【學號】,密碼與【成績查詢系統密碼】相同

|                                       | 國立臺南第一高級中學                |
|---------------------------------------|---------------------------|
|                                       | Web <i>\$41267.00</i> 2.0 |
| ERP                                   | 帳號:                       |
| E KG                                  | 密碼:                       |
| A A A A A A A A A A A A A A A A A A A | 確認 取消                     |
|                                       | 請輸入您的帳號及密碼                |
|                                       |                           |

## 步驟3.請仔細閱讀【重修公告】

#### 【110年度高三上下學期重修/自學輔導班開課公告】

一、重要期程

(1)上網選課時間: 7/19(一)~7/22(四) 24:00,逾期不得選課(系統操作說明如附檔)

(2) 產生繳費單繳費日期: 7/24(六)~7/27(二) 24:00,逾期不得繳費(7/24後,上系統列印繳費單)

二、節數費用計算

(1)該科目重修人數達 15(含)人以上,開設專班,由教師專班授課,每學分開設 6 節課,每人每堂課

收費 40 元;

★例如重修【數學】4學分,開課24節,該科目收費960元。

(2) 该利日重修人數丰法 15 人,問白嶨輔道班,由教师指宁教材,供嶨生白行修i声,並安排面捋指

# 步驟4.請點選左側【加退選】

### <u>重修公告</u> 加退選 選課結果查詢 <u>重修成績查詢</u>

### 畫面會顯示出此次可以選重補修的所有科目

| <u>え</u> ず<br>課 3 | 易 名<br>欠 糸 | E 學<br>及 期 | 科目名稱                 | 學<br>分 | 必<br>選修 | 開課序號     | 開班種類 | 學分費 | 額外<br>收費 | 授課教師 | 上課時段                                                                                                    | 上課<br>地點 | 開課<br>科別 | 開課<br>說明 | 已選<br>人數 | 人數<br>下限 | 人數<br>上限 | 已<br>重修 | 備註 |
|-------------------|------------|------------|----------------------|--------|---------|----------|------|-----|----------|------|----------------------------------------------------------------------------------------------------|----------|----------|----------|----------|----------|----------|---------|----|
| 1                 | 2          | F          | C00013<br>國語文        | 4      | 部定必修    | √ 000126 | 自學輔導 | 960 | 0        |      | 8/10:2-7節<br>8/11:2-7節                                                                                                    |          |          |          | 0        | 0        | 100      |         |    |
| 1                 | 1          | Ŀ          | <b>C00021</b><br>英語文 | 4      | 部定必修    | √ 000127 | 專班開課 | 960 | 0        |      | 7/15:7節<br>7/16:7節<br>7/21:7節<br>7/22:7節<br>7/23:7節<br>8/4:7節<br>8/5:7節<br>8/6:7節<br>8/9:1-2節<br>8/10:1-2節<br>8/11:1-2節<br>8/12:1-2節<br>8/13:1-2節<br>8/16:1-2節<br>8/17:1-2節<br>8/18:1-2節 |          |          |          | 0        | 0        | 31       |         |    |
|                   |            |            |                      |        | 部定必修    | √ 000136 | 專班開課 | 960 | 0        |      | 7/15:7-8節<br>7/16:7-8節<br>7/18:1-8節<br>7/23:7-8節<br>7/24:1-6節<br>7/25:1-4節                                                                                                    |          |          |          | 0        | 0        | 31       |         |    |

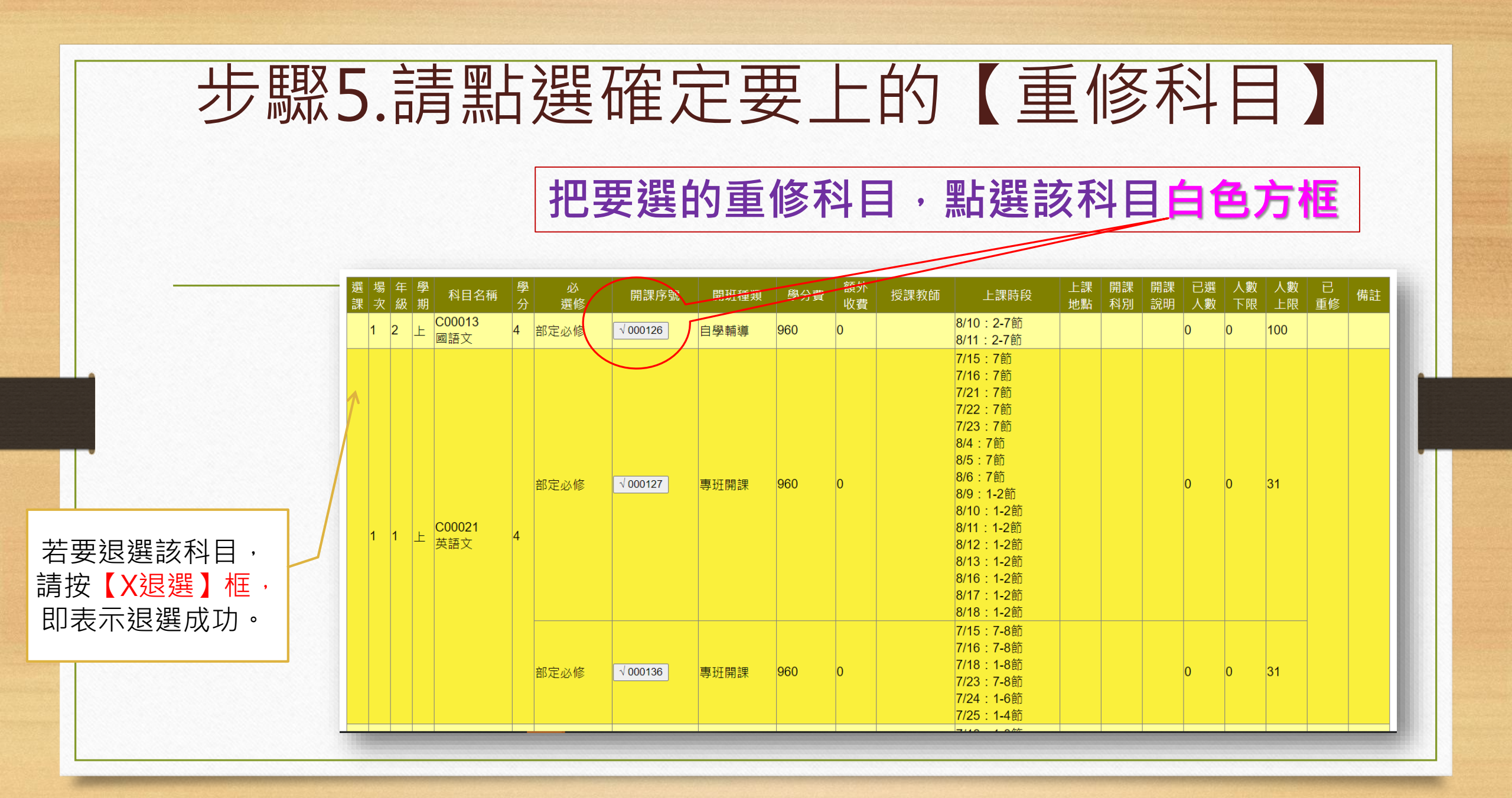

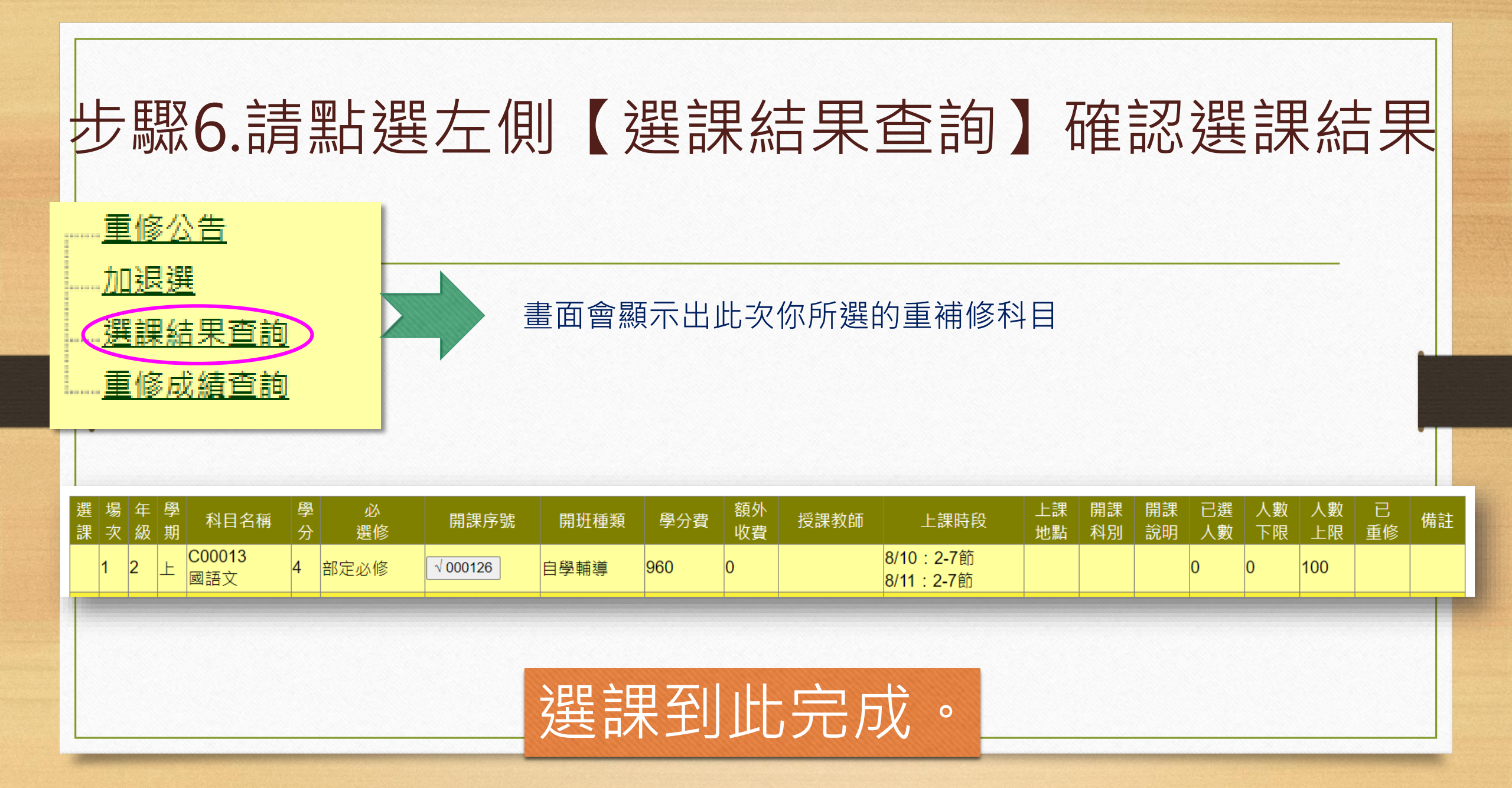

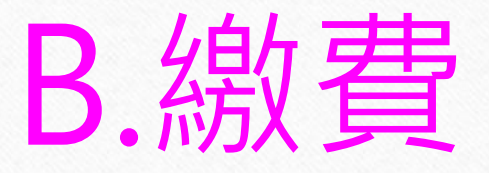

### 繳費時間:110年7月24日~7月27日

### 繳費步驟:請於7/24後・上系統列印繳費

### 單·依說明完成繳費動作。

|                      | 1.點選    |           |      |       |                 | 2.列印繳費單。 |  |  |  |  |
|----------------------|---------|-----------|------|-------|-----------------|----------|--|--|--|--|
| THENE                | [綴賀車列印] |           |      |       |                 | (Pdt福卜載) |  |  |  |  |
| <u>思修设日</u><br>繳費單列印 |         |           |      | 繳費單列印 |                 |          |  |  |  |  |
|                      | ł       | ·<br>班級簡稱 | 學號   |       | 姓名              | 座號       |  |  |  |  |
| 重修成績查詢               |         |           |      |       |                 |          |  |  |  |  |
|                      | 開辦學年期   | 場次 繳費單號   | 應繳金額 | 已繳金額  | 未繳金額            |          |  |  |  |  |
|                      | 109-2   | 1 000036  | 960  | 0     | 960 <u>繳費清單</u> | 列印繳費單    |  |  |  |  |
|                      | 繳費清單    |           |      |       |                 |          |  |  |  |  |
|                      |         | ケ 朗       | λ.   |       | 函办              |          |  |  |  |  |

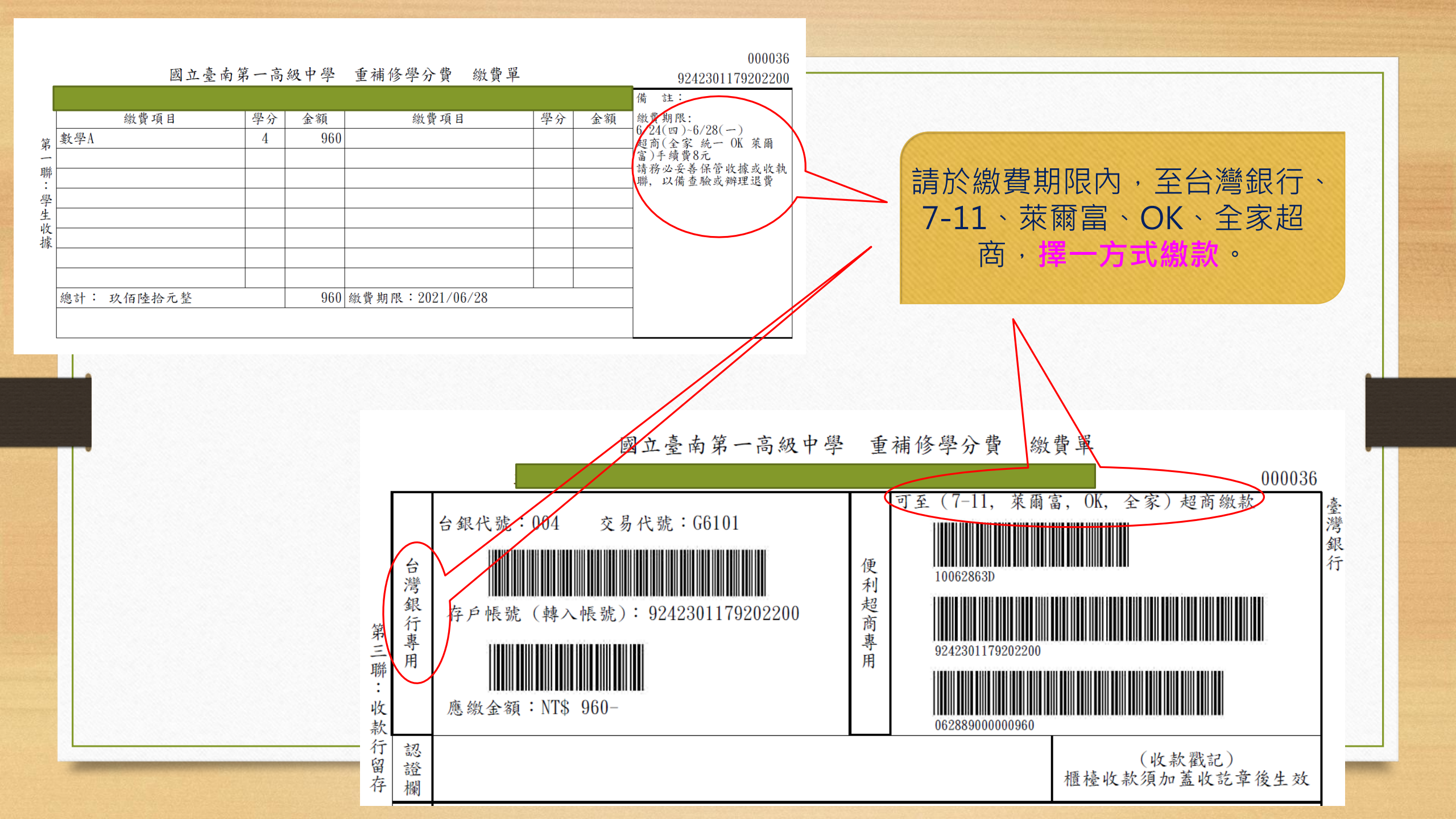